# Object Oriented Programming with JAVA

#### LIST OF PRACTICALS

- 1. Installation of JDK
- 2. Installation of NetBean and Eclipse
- 3. Setup environment variable and Classpath
- 4. Program to Check Student is Pass or Fail
- 5. PIN Code Verification
- 6. Printing of Weekdays based on switch-case
- 7. Check whether a Character is 'Alphabet', 'Digit' or a 'Special Character'
- 8. Find the largest value in an Array
- 9. Printing series of natural numbers, even and odd numbers (GUI)
- 10. Check for Prime Number
- 11. A number guessing game
- 12. Basic Calculator
- 13. Changing Text Case from lower to upper and upper to lower
- 14. Reverse of a String
- 15. Creating a Java Class for Student Records to demonstrate classes, objects and Inheritance

CIT 212 - M Naveed

### **Installation of JDK**

Un-Install Older Version(s) of JDK/JRE

If you have previously installed older version(s) of JDK/JRE, un-install ALL of them. Goto

 $\Rightarrow$  "Control Panel"  $\Rightarrow$  "Programs"  $\Rightarrow$  "Programs and Features"

 $\Rightarrow~$  Un-install ALL programs begin with "Java", such as "Java SE Development Kit ...", "Java SE Runtime ...", "Java X Update ...", and etc.

#### Step 1: Download JDK

| rview Downloads Documentation Co | mmunity Technologies Training |
|----------------------------------|-------------------------------|
| ava SE Downloads                 |                               |
| 👙 Java                           | 😵 NetBeans                    |
| DOWNLOAD 🛨                       | DOWNLOAD 👱                    |
| Java Platform (JDK) 8u144        | NetBeans with JDK 8           |

Goto Java SE download site <u>http://www.oracle.com/technetwork/j</u> <u>ava/javase/downloads/index.html</u>.

Under "Java Platform, Standard Edition"  $\Rightarrow$  "Java SE 8u{xx}", where {xx} is the latest update number  $\Rightarrow$  Click the "JDK Download" button.

- Look for the latest "Java SE Development Kit  $8u{xx}" \Rightarrow$  Check "Accept License Agreement".
- Choose the JDK for your operating system, e.g., "Windows x64" (for 64-bit Windows OS) or "Windows x86" (for 32-bit Windows OS). You can check

whether your Windows OS is 32-bit or

64-bit via "Control Panel"  $\Rightarrow$  (Optional)

System and Security ⇒ System

⇒ Under "System Type"

**Step 2)** Once the download is complete, run the .exe for install JDK. Click Next

| Java SE Development Kit 8 Opdate 13                                                                    | 1 (64-bit) - Complete                                    | × |
|----------------------------------------------------------------------------------------------------|----------------------------------------------------------|---|
| lava <sup>®</sup>                                                                                      |                                                          |   |
| ORACLE                                                                                                 |                                                          |   |
| Java SE Development Kit 8 Update 131 (6                                                                | 54-bit) Successfully Installed                           |   |
|                                                                                                    |                                                          |   |
|                                                                                                    |                                                          |   |
|                                                                                                    |                                                          |   |
|                                                                                                    |                                                          |   |
| Click Next Steps to access tutorials, API o<br>and more to help you get started with the               | documentation, developer guides, release notes<br>= JDK. |   |
| Click Next Steps to access tutorials, API c<br>and more to help you get started with the               | documentation, developer guides, release notes<br>e JDK. |   |
| Click Next Steps to access tutorials, API of and more to help you get started with the Next Steps      | documentation, developer guides, release notes<br>e JDK. |   |
| Click Next Steps to access tutorials, API o<br>and more to help you get started with the<br>Next Steps | documentation, developer guides, release notes<br>e JDK. |   |
| Click Next Steps to access tutorials, API o<br>and more to help you get started with the<br>Next Steps | documentation, developer guides, release notes<br>e JDK. |   |

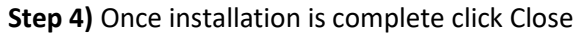

## 2.Installation of NetBean

#### Step 0: Install JDK

To use NetBeans for Java programming, you need to first install Java Development Kit (JDK). See "JDK - How to Install".

Step 1: Download

Download "NetBeans IDE" installer from http://netbeans.org/downloads/index.html

There are many "bundles" available. For beginners, choose the 1st entry "Java SE" (e.g., "netbeans-8.2-javase-windows.exe" 95MB).

Step 2: Run the Installer Run the downloaded installer.

| NetBeans IDE Installer                                                            | - 🗆 X                 |  |
|-----------------------------------------------------------------------------------|-----------------------|--|
| Configuring the Installer<br>Please wait while NetBeans IDE installer initializes | 😵 <u>NetBeans IDE</u> |  |
| Configuring the Installer                                                         |                       |  |
| 10%                                                                               |                       |  |
|                                                                                   |                       |  |
|                                                                                   |                       |  |
|                                                                                   |                       |  |
|                                                                                   |                       |  |
|                                                                                   |                       |  |
|                                                                                   |                       |  |
|                                                                                   |                       |  |
|                                                                                   |                       |  |
|                                                                                   |                       |  |
|                                                                                   |                       |  |
|                                                                                   | Next > Cancel         |  |

# 3. <u>Setup environment variable and Class</u>

### path

Step 1: Right Click on My Computer and click on properties. Step 2: Click on Advanced tab

Step 3: Click on Environment Variables Step 4: Create a new class path for JAVA\_HOME Step 5: Enter the Variable name as JAVA\_HOME and the value to your jdk bin path ie ;c:\Programfiles\Java\jdk-1.6\bin and Step 6: Follow the Above step and edit the Path in System Variables add the following; ;c:\Programfiles\Java\jdk1.6\bin:\Programfiles\Java\jdk-1.6\bin

in the value column.

Step 7: You are done setting up your environment variables for your java

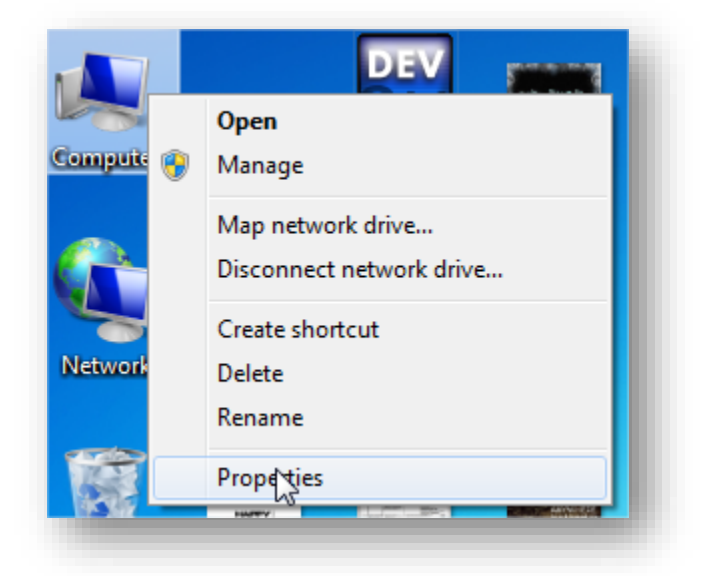

| Ø Device Manager Remote settings | Windows edition                                              |
|----------------------------------|--------------------------------------------------------------|
| Kentote settings                 | Windows 7 Ultimate                                           |
| 💡 System protection              | Copyright © 2009 Microsoft Corporation. All rights reserved. |
| Advanced system settings         | Service Pack 1                                               |
|                                  |                                                              |
|                                  |                                                              |
|                                  |                                                              |

|               | Settings                                      |
|---------------|-----------------------------------------------|
| User Profiles |                                               |
| Desktop sett  | ings related to your logon                    |
|               | Settings                                      |
| Startup and F | Recovery                                      |
| System startu | up, system failure, and debugging information |
|               |                                               |
|               | Settings                                      |
|               | Settings<br>Environment Variables             |

Tribute to my teachers: Your dedication and guidance gave me the wings by which I fly.

## 4. Program to Check Student is Pass or Fail

Write a program that will take "marks" as input and tell that student is pass or fail. Passing marks=40, total marks =100

Code:

Step 1: Open your NetBeans I.D.E

Step2: Select "java" from categories and "java applications" from projects then click next Step3: Then Select the file name "PassFail"

Step4: Choose the destination where you want to save project and click 'Finish'.

| 🔘 New Project          | >                                                                                                    |
|------------------------|----------------------------------------------------------------------------------------------------|
| Steps                  | Choose Project                                                                                                    |
| 1. Choose Project<br>2 | Q Filter:                                                                                                    |
|                        | Categories: Projects:<br>Java<br>JavaFX<br>Java Application<br>Java Class Library<br>Java Class Library<br>Java Project with Existing Sources<br>Java Free-Form Project                                              |
|                        | Description:                                                                                                    |
|                        | Creates a new Java SE application in a standard IDE project. You can also generate a main class<br>in the project. Standard projects use an IDE-generated Ant build script to build, run, and debug<br>your project. |
|                        | < Back Next > Finish Cancel Help                                                                                                    |

Step5: Then write the following code in Code Window

```
package passfail;
import java.util.Scanner;
```

public class PassFail {

```
public static void main(String[] args) {
    int num;
    Scanner reader = new Scanner(System.in);
    System.out.println("Enter score: ");
    num = reader.nextInt();
    //passing marks are 40
    if (num>=40)
    {
        System.out.println("Pass!");
    }
    else
        System.out.println("Fail!");
}
```

```
      Output - PassFail (run) ×

      Image: score score scor
```